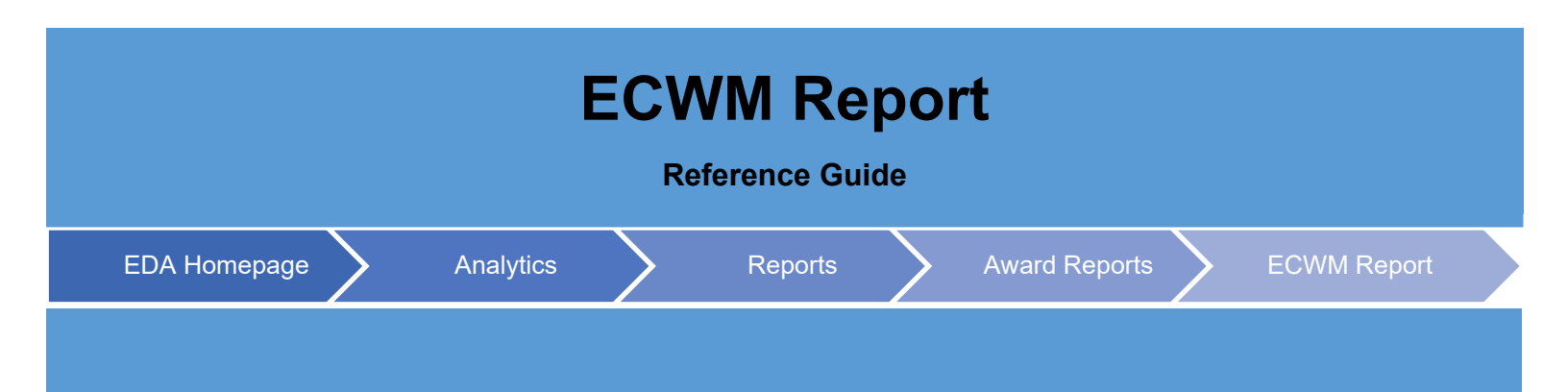

This report is intended to provide metrics for the 4th estate agencies that are migrating from SPS to ECWM. The results will show the volume and dollars of contract actions awarded in SPS by issue office, and compare them to the volume and dollars of contract actions awarded by the same Issue Office in ECWM.

| EDA Roles                   | <ul> <li>EDA roles with the capability t</li> <li>Acquisition Sensitive</li> <li>Advanced Reporting</li> <li>Executive Reporting</li> </ul> | to access the ECWM<br>Reporting | Report in EDA:                               |                                      |
|-----------------------------|----------------------------------------------------------------------------------------------------|---------------------------------|----------------------------------------------|--------------------------------------|
| Search<br>Criteria          | The user will navigate to the E <ul> <li>Agency</li> </ul>                                                                                  | ECWM Report page a              | nd enter criteria to retr                    | ieve desired data.                   |
| Sample<br>Search<br>Results | Upon selecting the <b>Search</b> but<br>ECWM records will be returned<br>ECWM Report Search Results                                         | utton on the ECWM R<br>ed.      | eport Search Criteria p<br>troot ∨ 🛱 Save So | age, a list of SPS/PD2 and           |
|                             | Agency ↑↓                                                                                                    | DoDAAC ↑↓ New SPS/PD2 Awards ↑  | t↓ SPS/PD2 Mods ↑↓ SPS/PD2 Total Ob          | ligated Amount ↑↓ New ECWM Awards ↑↓ |
|                             | US SPECIAL OPERATIONS COMMAND (USSOCOM)                                                                                                    | H92222 5                        | 13 \$0.00                                    | 0                                    |
|                             | US SPECIAL OPERATIONS COMMAND (USSOCOM)                                                                                                    | H92236 0                        | 0 \$0.00                                     | 0                                    |
|                             | US SPECIAL OPERATIONS COMMAND (USSOCOM)                                                                                                    | H92237 0                        | 0 \$0.00                                     | 0                                    |
|                             | US SPECIAL OPERATIONS COMMAND (USSOCOM)                                                                                                    | H92238 0                        | 0 \$0.00                                     | 0                                    |
|                             | US SPECIAL OPERATIONS COMMAND (USSOCOM)                                                                                                    | H92239 0                        | 0 \$0.00                                     | 0                                    |
|                             | US SPECIAL OPERATIONS COMMAND (USSOCOM)                                                                                                    | H92240 0                        | 0 \$0.00                                     |                                      |
|                             | US SPECIAL OPERATIONS COMMAND (USSOCOM)                                                                                                    | H92244 0                        | 0 \$0.00                                     | 0                                    |
|                             |                                                                                                    |                                 |                                              | -                                    |

|        |                                                           |                                                                                                    |                                                                                                    |                                                        | export       |                                | Q New Search              |
|--------|-----------------------------------------------------------|----------------------------------------------------------------------------------------------------|----------------------------------------------------------------------------------------------------|--------------------------------------------------------|--------------|--------------------------------|---------------------------|
|        | ards †↓                                                   | SPS/PD2 Mods ↑↓                                                                                                    | SPS/PD2 Total Obligated Amount ↑↓                                                                                         | New ECWM Awards ↑↓                                     | ECWM Mods ↑↓ | ECWM Total Obligated Amount ↑↓ | Total Obligated Amount ↑↓ |
|        |                                                           | 13                                                                                                    | \$0.00                                                                                                    | 0                                                      | 0            | \$0.00                         | \$0.00                    |
|        |                                                           | 0                                                                                                    | \$0.00                                                                                                    | 0                                                      | 0            | \$0.00                         | \$0.00                    |
|        |                                                           | 0                                                                                                    | \$0.00                                                                                                    | 0                                                      | 0            | \$0.00                         | \$0.00                    |
|        |                                                           | 0                                                                                                    | \$0.00                                                                                                    | 0                                                      | 0            | \$0.00                         | \$0.00                    |
|        |                                                           | 0                                                                                                    | \$0.00                                                                                                    | 0                                                      | 0            | \$0.00                         | \$0.00                    |
|        |                                                           | 0                                                                                                    | \$0.00                                                                                                    | 0                                                      | 0            | \$0.00                         | \$0.00                    |
|        |                                                           | 0                                                                                                    | \$0.00                                                                                                    | 0                                                      | 0            | \$0.00                         | \$0.00                    |
|        | <ul> <li>Records</li> </ul>                               | s: 1 to 10                                                                                                    | « « 1                                                                                                    | 2 3 4                                                  | 5 > >>       | 10 🗸                           | 127 Records Returned      |
| orting | •  <br>•  <br>•  <br>•  <br>•  <br>•  <br>•  <br>•  <br>• | Agency<br>DoDAAC<br>New SPS/P<br>SPS/PD2 N<br>SPS/PD2 T<br>New ECWM<br>ECWM Moo<br>ECWM Tota<br>Total Obliga<br>r may down<br>Excel option | D2 Awards<br>lods<br>otal Obligated Amou<br>1 Awards<br>Is<br>al Obligated Amount<br>ated Amount<br>load the report by ex | unt<br>xpanding the                                    | Export dr    | opdown menu and                | selecting either t        |
| ports  | o retrie                                                  | SPS/PD2 & A<br>13<br>0<br>0<br>ve exported                                                                                                 | xport V Search<br>s CSV VM Awa<br>s Excel<br>0<br>0<br>0                                                                  | <mark>P Refine</mark><br>rds ↑↓<br>the <b>Task Dov</b> | vnload lin   | k in the Tasks men             | u in the navigatio        |
| pa     | ane.                                                      |                                                                                                    |                                                                                                    |                                                        |              |                                |                           |

|   |              |                                   |                  |                         |           |           | 0 +              | lelp 👌 Refresh |
|---|--------------|-----------------------------------|------------------|-------------------------|-----------|-----------|------------------|----------------|
|   | Job ID    ↑↓ | Report Type ↑↓                    | Start Date (UTC) | Finish Date (UTC)<br>↑↓ | Format ↑↓ | Status ↑↓ | Total Records ↑↓ | Actions        |
| > | 59938        | Govt_Property_Act<br>ivity_Report | 8/21/23, 6:10 PM | 8/21/23, 6:10 PM        | CSV       | FINISHED  | 2788             |                |

Selecting the **Download** button will present the Download Files modal. To download the report data to the local directory, select Direct Download or Download via EDA App.

| 59938     8/21/23, 6:10 PM     Govt_Property.Activity.Report.59038     -1.20230821_181     0.030679 MB     1 / 1       55938     8/21/23, 6:10 PM     0.7.12926892-     0.030679 MB     1 / 1       C29-4f0-b447-     86c252b5685a.zip     0.030679 MB     1 / 1 | Job ID     †↓ | Create Date (UTC)<br>↑≞ | Package Name<br>↑↓                                                                                                 | Size        | Part | Direct Download<br>(faster download) | Download via EDA<br>App (slower<br>download) |
|----------------------------------------------------------------------------------------------------|---------------|-------------------------|----------------------------------------------------------------------------------------------------|-------------|------|--------------------------------------|----------------------------------------------|
| « < 1 > »                                                                                                    | 59938         | 8/21/23, 6:10 PM        | Govt_Property_Acti<br>vity_Report_59938<br>_1_20230821_181<br>017_f92c6a92-<br>7c29-4ff0-b447-<br>86c252b5685a.zip | 0.030679 MB | 171  | Direct Download                      | G                                            |
|                                                                                                    |               |                         | ~~                                                                                                    | < 1 >       | >>   |                                      |                                              |

Sample export:

| A                                         | В      | C              | D                 | E               | E E                | G | Ĥ | 3 <b>1</b> 8 |
|-------------------------------------------|--------|----------------|-------------------|-----------------|--------------------|---|---|--------------|
| AGENCY                                    | DODAAC | SPS NEW AWARDS | SPS CONTRACT MODS | ECWM NEW AWARDS | ECWM CONTRACT MODS |   |   |              |
| DEFENSE INFORMATION SYSTEMS AGENCY (DISA) | HC1028 | 6              | 5                 | 0               | 0                  |   |   |              |
| DEFENSE INFORMATION SYSTEMS AGENCY (DISA) | HC1084 | 0              | 0                 | 0               | 0                  |   |   |              |
| DEFENSE INFORMATION SYSTEMS AGENCY (DISA) | HC1085 | 0              | 0                 | 0               | 0                  |   |   |              |
| DEFENSE INFORMATION SYSTEMS AGENCY (DISA) | HC1050 | 0              | 0                 | 0               | 0                  |   |   |              |
| DEFENSE INFORMATION SYSTEMS AGENCY (DISA) | HC1013 | 18             | 5                 | 0               | 0                  |   |   |              |
| DEFENSE INFORMATION SYSTEMS AGENCY (DISA) | HC1019 | 0              | 0                 | 0               | 0                  |   |   |              |
| DEFENSE INFORMATION SYSTEMS AGENCY (DISA) | HC1047 | 13             | 0                 | 0               | 0                  |   |   |              |
| DEFENSE INFORMATION SYSTEMS AGENCY (DISA) | HC1060 | 0              | 0                 | 0               | 0                  |   |   |              |
| DEFENSE INFORMATION SYSTEMS AGENCY (DISA) | HC1038 | 0              | 0                 | 0               | 0                  |   |   |              |
| DEFENSE INFORMATION SYSTEMS AGENCY (DISA) | HC1072 | 0              | 0                 | 0               | 0                  |   |   |              |
| DEFENSE INFORMATION SYSTEMS AGENCY (DISA) | HC1059 | 0              | 0                 | 0               | 0                  |   |   |              |
| DEFENSE INFORMATION SYSTEMS AGENCY (DISA) | HC1068 | 0              | 0                 | 0               | 0                  |   |   |              |
| DEFENSE INFORMATION SYSTEMS AGENCY (DISA) | HC1066 | 0              | 0                 | 0               | 0                  |   |   |              |
| DEFENSE INFORMATION SYSTEMS AGENCY (DISA) | HC1065 | 0              | 0                 | 0               | 0                  |   |   |              |
| DEFENSE INFORMATION SYSTEMS AGENCY (DISA) | HC1058 | 0              | 0                 | 0               | 0                  |   |   |              |
| DEFENSE INFORMATION SYSTEMS AGENCY (DISA) | HC1015 | 0              | 0                 | 0               | 0                  |   |   |              |
| DEFENSE INFORMATION SYSTEMS AGENCY (DISA) | HC1057 | 0              | 0                 | 0               | 0                  |   |   |              |
| DEFENSE INFORMATION SYSTEMS AGENCY (DISA) | HC1016 | 0              | 0                 | 0               | 0                  |   |   |              |
| DEFENSE INFORMATION SYSTEMS AGENCY (DISA) | HC1069 | 0              | 0                 | 0               | 0                  |   |   |              |
| DEFENSE INFORMATION SYSTEMS AGENCY (DISA) | HC1061 | 0              | 0                 | 0               | 0                  |   |   |              |
| DEFENSE INFORMATION SYSTEMS AGENCY (DISA) | HC1067 | 0              | 0                 | 0               | 0                  |   |   |              |
| DEFENSE INFORMATION SYSTEMS AGENCY (DISA) | HC1070 | 0              | 0                 | 0               | 0                  |   |   |              |
| DEFENSE INFORMATION SYSTEMS AGENCY (DISA) | HC1064 | 0              | 0                 | 0               | 0                  |   |   |              |
| DEFENSE INFORMATION SYSTEMS AGENCY (DISA) | HC1054 | 0              | 0                 | 0               | 0                  |   |   |              |
| DEFENSE INFORMATION SYSTEMS AGENCY (DISA) | HC1062 | 0              | 0                 | 0               | 0                  |   |   |              |
| DEFENSE INFORMATION SYSTEMS AGENCY (DISA) | HC1106 | 0              | 0                 | 0               | 0                  |   |   |              |
| DEFENSE INFORMATION SYSTEMS AGENCY (DISA) | HC1046 | 0              | 0                 | 0               | 0                  |   |   |              |
| ↔ PIEEReport (+)                          |        |                |                   |                 |                    |   |   |              |